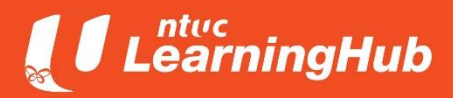

# **Top-Up Contents**

Installing, Configuring and Upgrading a Database

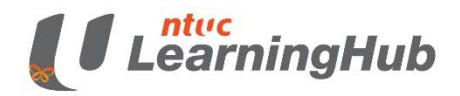

**Objective** Installation of SQL Server Understand the Configuration requirements Upgrading of SQL server from previous versions Upgrade and install additional tools or services

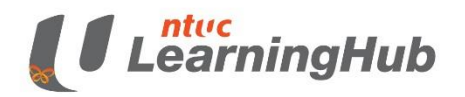

## Install SQL Server

Download the installation files from the Microsoft website. The Express edition is a free download, as is the Developer edition

SQL Server can be installed with the SQL Server Installation Wizard

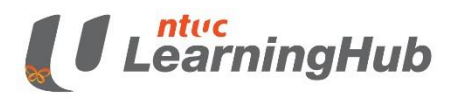

## **Installation Wizard**

### 1 SQL Server Installation Center

Planning

Installation

Maintenance

Toets

Resources

Advanced

Options

### New 552, Server stand-alone installation is add features to an existing installation Laurch a wixed to install 503. Server 2016 in a non-clustered environment or to add features to an existing 503. Server 2016 instance.

17 Install SQL Server Management Tools

1.30

Learnch a download page that provides a link to install SQL Server Management Studio, SQL Server command-line utilities (SQLCMD and BCP), SQL Server PowerShell provider, SQL Server Profiler and Database Turning Advisor. An internet connection is required to install these tools.

### Install SQL Server Data Tools

Learnch a download page that provider a link to install SQL Server Data Tools (SSDT). SSDT provides Vioual Studio integration including project system support for Acure SQL Database, the SQL Server Database Engine, Reporting Services, Analysis Services and integration Services. An internet connection is required to install SSDT.

### New SQL Server feilerver sluster installation

Lourich a witard to install a single-node SGL Server 2016 tailover cluster.

### Add node to a SQL Server failover cluster

Laurich a witard to add a node to an existing SCIL Server 2016 failuver cluster.

#### Upgrade from a previous version of SQL Server

Launch a witard to upgrade a previous version of SCE. Server to SCE. Server 2018.

### New R Server (Standalone) installation

Laurch a wized to instal R Server (Standalone) on a Windows machine. This is typically used by data scientists as a standalone analysis server or as a SQL Server R Services client.

# Ensure that **Installation** is selected in the left menu, click the first option,

New SQL Server stand-alone installation or add features to an existing installation

### to start the installation process.

an NTUC Social Enterprise

Microsoft SQL Server 2016

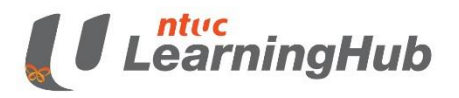

## **Instance Configuration**

| SQL Server 2016 Setup<br>Instance Configuration<br>Specify the name and instance                                                                                                    | ID for the instance of SQL Sen                                                                                | er. Instance ID becomes part of the insta                                                                            | - D                                                             | <ul> <li>An instance is an installation of SQL Server.</li> </ul> |  |
|----------------------------------------------------------------------------------------------------|----------------------------------------------------------------------------------------------------|----------------------------------------------------------------------------------------------------|-----------------------------------------------------------------|-------------------------------------------------------------------|--|
| Product Key<br>License Terms<br>Global Rules<br>Microsoft Update<br>Product Updates<br>Install Setup Files<br>Install Rules<br>Feature Selection<br>Feature Rules<br>Instance Configuration<br>Server Configuration<br>Database Engine Configuration<br>Analysis Services Configuration<br>Reporting Services Configuration<br>Reporting Services Configuration<br>Distributed Replay Controller<br>Distributed Replay Controller<br>Distributed Replay Client<br>Consent to install Microsoft R<br>Feature Configuration Rules | Default instance     Named instance     Instance ID:                                                          | MSSQLSERVER<br>MSSQLSERVER                                                                                           |                                                                 | An instance is an exact copy of the same software.                |  |
|                                                                                                    | SQL Server directory:<br>Analysis Services directory:<br>Reporting Services directory<br>Installed instances: | C\Program Files\Microsoft SQL Server<br>C\Program Files\Microsoft SQL Server<br>C\Program Files\Microsoft SQL Server | MSSQL13.MSSQLSERVER<br>MSAS13.MSSQLSERVER<br>MSRS13.MSSQLSERVER | There are two types of instances in SQL Server                    |  |
|                                                                                                    | Instance Name Insta                                                                                           | ince ID Features E                                                                                                   | idition Version                                                 | b) Named.<br>Default instance service name                        |  |
| Ready to install                                                                                                    | < Back Next > Cancel                                                                                          |                                                                                                    |                                                                 | is MSSQLSERVER.                                                   |  |

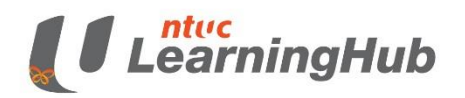

# **Server Configuration**

## **AUTHENTICATION**

## Windows authentication mode

- centralize account administration -Active Directory Integrated security
- specific Windows user and group accounts can be configured to log in to SQL Server
- uses encryption to authenticate SQL Server users

## Mixed authentication mode

- Windows credentials but supplements them with local SQL Server user accounts
- Less secure

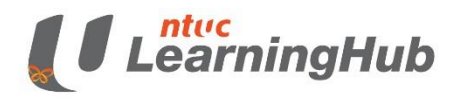

## **SQL Server Management Studio**

|                         | Provide State of the second state of the second state of the       | Graphical User<br>Interface |
|-------------------------|----------------------------------------------------------------------------------------------------|-----------------------------|
|                         | Print         Out         Out </th                                                                                                    |                             |
| Diferentere 3 mensioner | Gran we want of the second second sec |                             |

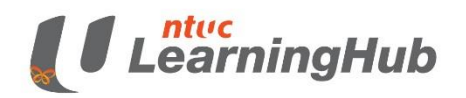

# **Upgrade SQL Server**

- Using Installation Wizard
- When you upgrade SQL Server, the previous version of SQL Server will be overwritten and will no longer exist on your computer
- back up SQL Server databases and other objects associated with the previous SQL Server instance

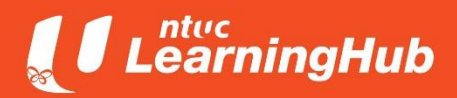

## **The End**